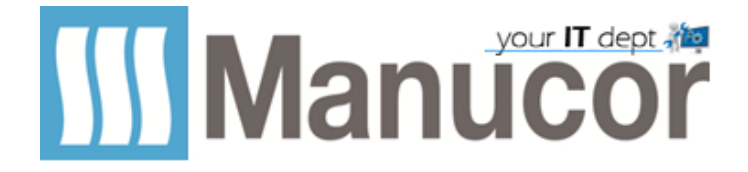

## In questo tutorial vediamo come cambiare la password dell'utenza Manucor.

Accendete il computer e loggatevi con la vostra utenza. Una volta entrati premete contemporaneamente i tasti **CTRL+Alt+Canc** ed otterrete la seguente schermata.

## Cliccate su Cambia password

| Blocca            |
|-------------------|
| Cambia utente     |
| Disconnetti       |
| Cambia password   |
| Gestione attività |
|                   |
| Annulla           |
|                   |

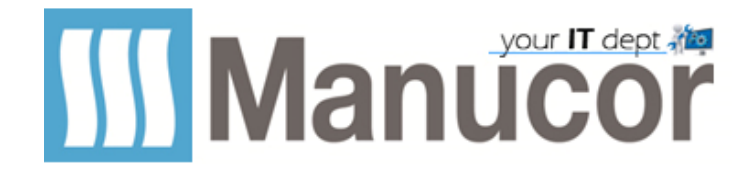

## Verrà visualizzata la seguente schermata

|                         | 8                               |            |
|-------------------------|---------------------------------|------------|
| (                       | Cambia password                 |            |
| Utente                  | ZZMANPACK\nome.cognome          |            |
| Password attuale        | •••••                           |            |
| Nuova password          | •••••                           |            |
| Conferma nuova password | ••••••                          |            |
|                         | Accedi a: ZZMANPACK             |            |
|                         | Come accedo a un altro dominio? |            |
|                         | Annulla                         |            |
|                         |                                 | <b>€</b> ⊕ |

- Nel primo rigo non si deve modificare nulla
- Nel secondo rigo dovete inserire la password attuale
- Nel terzo rigo va inserita la nuova password
- Nel quarto rigo va inserita nuovamente (a conferma) la nuova password e poi dovete cliccare la freccia:

Dopo qualche secondo, otterrete il messaggio di conferma del cambio password. <u>Vi ricordo che una password sicura è composta da caratteri maiuscoli e minuscoli con almeno un</u> <u>numero ed un carattere speciale. *Esempio: 4PRA-nker34* <u>In caso la password da voi inserita non soddisfi i requisiti di sicurezza la procedura non andrà a buon</u> <u>fine.</u></u>

In caso di dubbi, potete ricevere supporto aprendo un ticket...